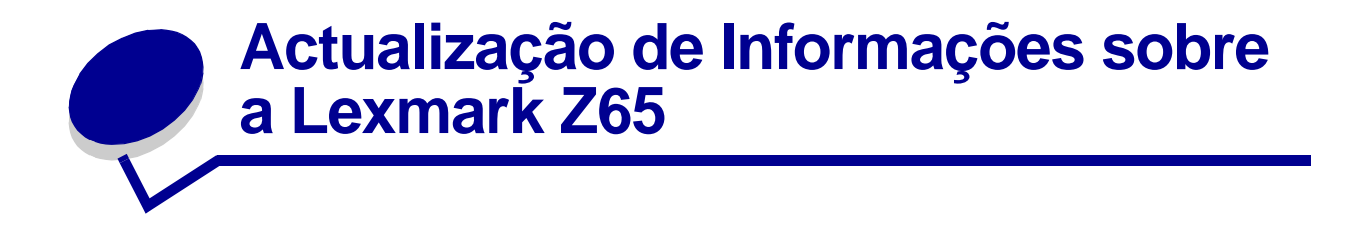

## Embalagem dos tinteiros

Foi incluída espuma na embalagem, para proporcionar uma protecção acrescida dos tinteiros durante o transporte.

Nota: Antes de instalar os tinteiros, retire a espuma, o autocolante e a fita adesiva.

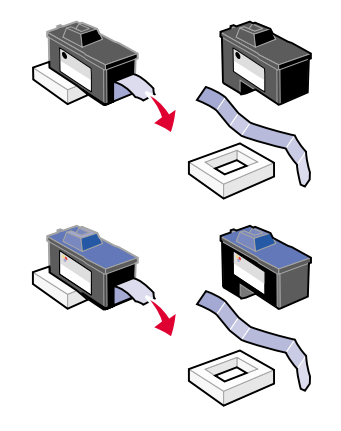

### Imprimir a partir do tabuleiro de papel 1

Esta secção substitui as informações relativas às dimensões do papel utilizado para imprimir a partir do tabuleiro 1, incluídas no *Manual do Utilizador*.

A partir do tabuleiro de papel 1, pode imprimir em qualquer tipo de papel suportado como, por exemplo, papel normal, revestido, fotográfico ou brilhante, ou transparências, envelopes, etiquetas, estampagens ou faixas. O papel tem de situar-se dentro das seguintes dimensões:

| Largura:     | 76,2 a 215,9 mm              |
|--------------|------------------------------|
| Comprimento: | 127 a 432 mm, no Windows     |
|              | 127 a 355,6 mm, no Macintosh |

**Nota:** O comprimento do papel de faixa pode ultrapassar as dimensões indicadas anteriormente.

# Capacidade do tabuleiro de saída do papel

O tabuleiro de saída do papel pode conter até 150 folhas de papel normal quando a impressora e o tabuleiro de saída do papel se encontram ambos sobre uma superfície nivelada.

#### Instalar impressoras enumeradas adicionais no Windows

Estas instruções substituem as relativas à instalação de impressoras adicionais enumeradas para o Windows, no Manual do Utilizador da Lexmark Z65n Color Jetprinter.

Depois de instalar a primeira impressora no computador de rede, execute o processo seguinte para cada impressora adicional listada que pretenda instalar.

- 1 Introduza o CD do software da impressora na unidade de CD-ROM do mesmo computador da rede.
- 2 Faça clique em Instalar.

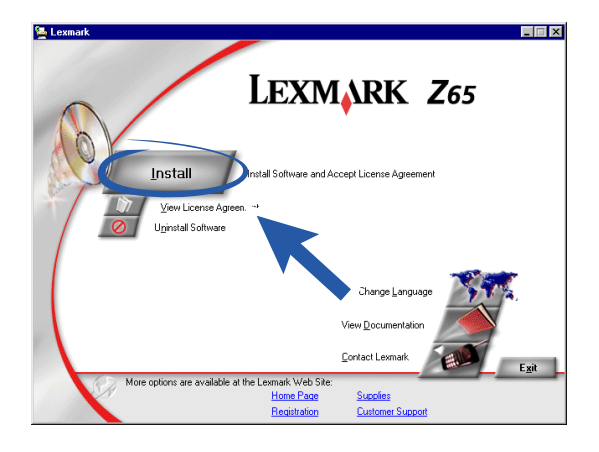

3 Seleccione Instalar outra cópia do controlador e, em seguida, faça clique em Seguinte.

| Existing Printer Driver Found                                                                                       |  |  |
|----------------------------------------------------------------------------------------------------|--|--|
| The Lexmark Z65 Printer software is already installed on your<br>system. You may choose to do one of the following: |  |  |
| C Update the existing driver software (recommended)                                                                 |  |  |
| < <u>Back</u> Next> Exit                                                                                            |  |  |
|                                                                                                    |  |  |

4 No menu pendente Porta da impressora, seleccione a porta de impressora que pretende instalar e, depois, faça clique em **Seguinte**.

| Setup has selected the printer port and name you would most<br>likely use. If this is not correct, specify the appropriate information<br>below. |  |
|----------------------------------------------------------------------------------------------------|--|
|                                                                                                    |  |
| -                                                                                                    |  |
|                                                                                                    |  |
|                                                                                                    |  |
|                                                                                                    |  |
|                                                                                                    |  |
|                                                                                                    |  |
|                                                                                                    |  |
|                                                                                                    |  |
|                                                                                                    |  |
|                                                                                                    |  |
|                                                                                                    |  |
| _                                                                                                    |  |
|                                                                                                    |  |
| •                                                                                                    |  |
|                                                                                                    |  |

- 5 Siga as instruções apresentadas no ecrã para alinhar os tinteiros.
- 6 No ecrã de conclusão da instalação da impressora, faça clique em **Página de teste** para imprimir uma página de teste na impressora de rede.
- 7 Faça clique em Continuar para concluir a instalação do software e obter instruções sobre o registo da impressora.
- 8 Repita estes passos para cada impressora Lexmark Z65n que pretenda instalar no computador.

#### Substituir a impressora por uma Lexmark idêntica para Macintosh

Siga os passos relativos ao seu sistema operativo para substituir a impressora por outra Lexmark Z65.

### Mac OS 8.6 a 9.2

- 1 Certifique-se de que o computador está ligado.
- **2** Desligue a impressora antiga.
- 3 Ligue a nova impressora ao computador, instale os tinteiros e coloque papel de jacto de tinta normal no tabuleiro 1. Para obter ajuda, consulte a folha de instalação que acompanha a impressora.

Se ligar a nova impressora e tentar imprimir sem executar os passos seguintes, aparece uma mensagem de erro a indicar a existência de um problema de comunicação com a impressora. Quando a mensagem for apresentada, faça clique em **Cancelar** e execute os passos seguintes, para que a impressora funcione correctamente.

- 4 Seleccione e arraste o ícone da impressora Lexmark Z65 (o da impressora antiga) do ambiente de trabalho para o cesto dos papéis.
- 5 No menu Apple, seleccione Control Panels (Painéis de controlo) ▶ Painel de controlo da Lexmark Z65.

- 6 No ecrã de selecção de impressora, seleccione a nova impressora.
- 7 Certifique-se de que a opção **Default** (Padrão) está seleccionada.
- 8 Faça clique em **Select** (Seleccionar).
- 9 Na caixa de diálogo de verificação do tinteiro, indique se os tinteiros são antigos ou novos e, em seguida, faça clique em **OK**.

Se seleccionar antigo para ambos os tinteiros, faça clique em Alinhar os tinteiros.

- **10** No ecrã de alinhamento, seleccione **Alinhamento automático** e faça clique em **Continuar**.
- 11 Siga as instruções apresentadas na caixa de diálogo de estado do alinhamento.
- 12 Uma vez concluído o alinhamento, faça clique no botão localizado no canto superior esquerdo para fechar a caixa de diálogo Lexmark Z65.

#### Mac OS X versão 10.0.3 a 10.1

- 1 Certifique-se de que o computador está ligado.
- **2** Desligue a impressora antiga.
- 3 Ligue a nova impressora ao computador, instale os tinteiros e coloque papel de jacto de tinta normal no tabuleiro 1. Para obter ajuda, consulte a folha de instalação que acompanha a impressora.
- 4 No Finder (Localizador), faça clique em Applications (Aplicações) → Utilities (Utilitários) e, em seguida, faça duplo clique em Print Center para abrir o centro de impressão.
- 5 Evidencie a impressora antiga e, em seguida, faça clique em **Delete** (Eliminar).
- 6 Faça clique em Add Printer (Adicionar impressora).
- 7 Seleccione a nova impressora na lista e, em seguida, faça clique em Add (Adicionar).
- 8 No menu Printers (Impressoras), seleccione View Printers (Ver impressoras). É apresentado o ecrã de selecção de impressora.
- 9 Faça duplo clique no nome da sua impressora. É apresentado o Utilitário da Lexmark Z65.
- **10** Na caixa de diálogo de verificação do tinteiro, indique se os tinteiros são antigos ou novos e, em seguida, faça clique em **OK**.

Se seleccionar antigo para ambos os tinteiros, faça clique em Alinhar os tinteiros.

- 11 Na caixa de diálogo de tinteiros substituídos, faça clique em **Continuar**, para alinhar os tinteiros automaticamente.
- **12** Na caixa de diálogo de conclusão do alinhamento automático, faça clique em **OK**.
- **13** Faça clique no botão de encerramento vermelho, no canto superior esquerdo, para fechar o Utilitário da Lexmark Z65.
- 14 Faça clique no botão de encerramento vermelho, no canto superior esquerdo, para fechar o centro de impressão.